用户相关 **韦家宁** 2024-07-04 发表

## 组网及说明

任务1:完成windows server 2019的安装部署。

任务目标:使用VM Workstation完成windows server 2019的安装部署。

任务场景:在电脑上使用VM workstation软件。

任务实施:使用VM Workstation完成windows server 2019的安装部署。

前提工作:加载windows server 2019的ISO镜像到VM workstation中。

## 配置步骤

点击"编辑虚拟机设置"。

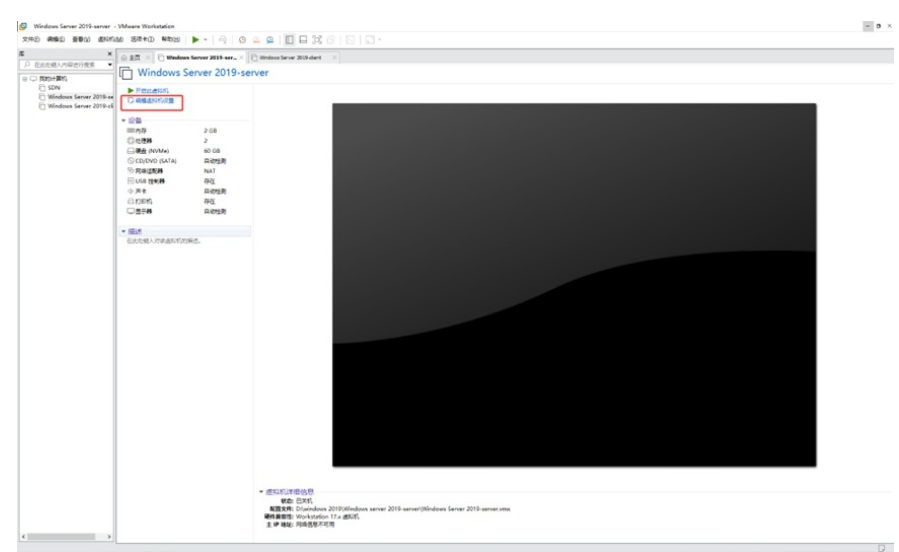

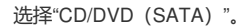

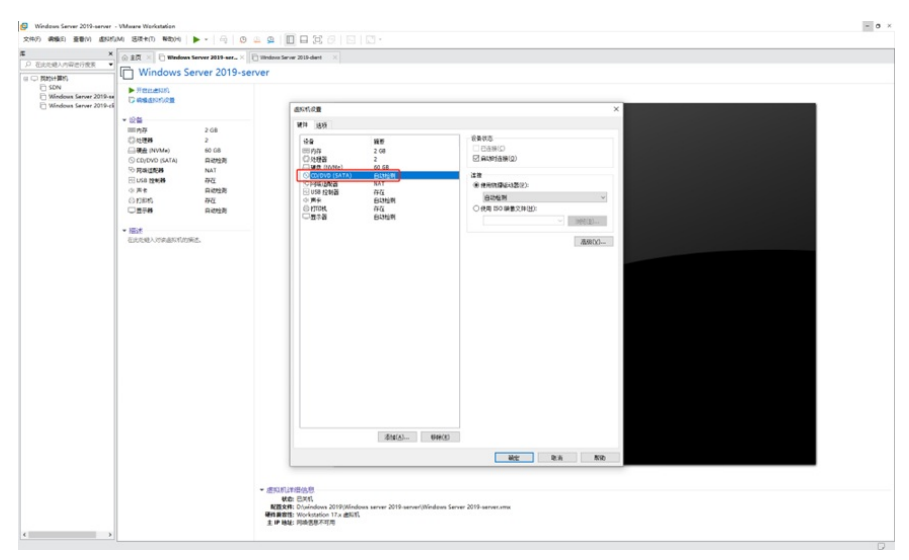

选择"使用ISO映像文件",并点击"浏览",选择windows server 2019的ISO镜像文件所在的路径和镜像文件。

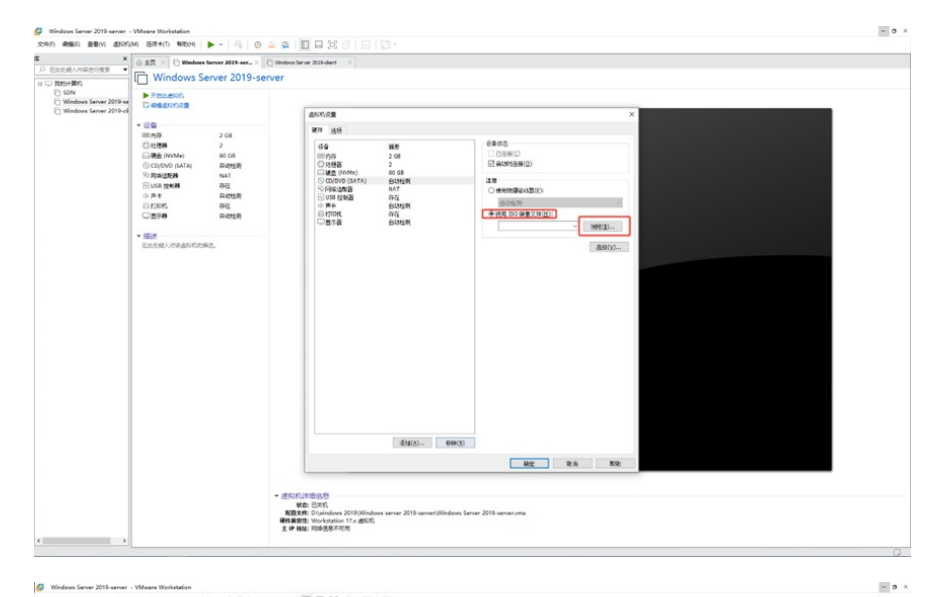

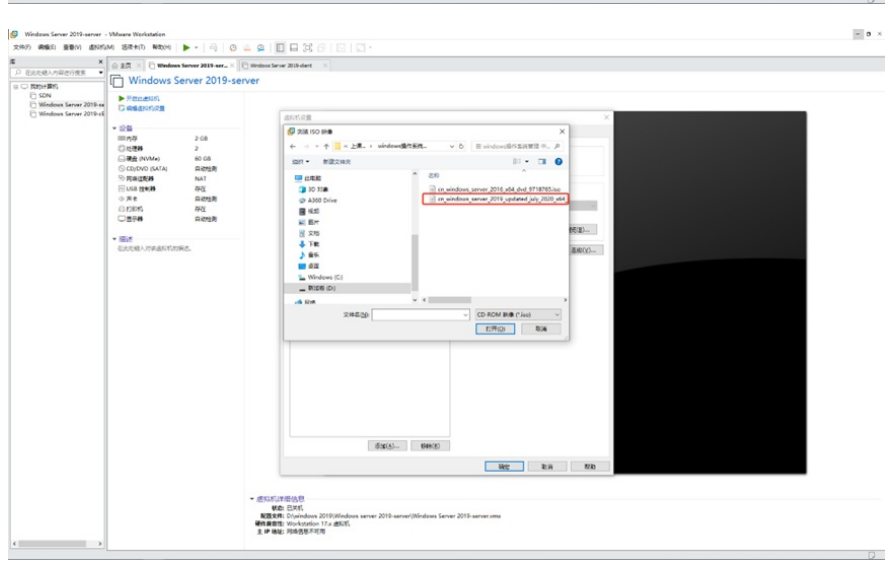

## 选择镜像后,点击"确定"。

| ×<br>081/19/05/88 •         | ⊚ ±≅ × ⊡ windows                                                                         | erver 2019-ser_ ×                                             | Windows Server 2019 dant X                                                                                                    |                                                                                                    |                                                                                                    |       |  |
|-----------------------------|------------------------------------------------------------------------------------------|---------------------------------------------------------------|----------------------------------------------------------------------------------------------------|----------------------------------------------------------------------------------------------------|----------------------------------------------------------------------------------------------------|-------|--|
| DN<br>Endows Server 2019-se |                                                                                          |                                                               |                                                                                                    |                                                                                                    |                                                                                                    |       |  |
| Indous Server 2019-ck       | - 09                                                                                     |                                                               | 45:41.0 m                                                                                                    |                                                                                                    |                                                                                                    | ×     |  |
|                             | ■内存<br>② 氏理器<br>● 硬金 (NVM+>)<br>③ CD(DVO (SATA)<br>⑤ 用用低度器<br>④ 以品 控制器<br>④ 用用机<br>④ 用用机 | 2 GB<br>2<br>60 G8<br>유리안호위<br>NAT<br>유리안호위<br>유리안호위<br>유리안호위 | KT Bat     Se     Se | 接着<br>2 GB<br>2 GB<br>2 GB<br>日初編制<br>NAT<br>存在<br>日初編制<br>存在<br>日初編制<br>4<br>1<br>1<br>1<br>1<br>1<br>1<br>1<br>1<br>1<br>1<br>1<br>1<br>1 | 23495<br>243950<br>2439539(0)<br>258<br>268<br>268<br>268<br>268<br>268<br>268<br>269<br>269<br>269<br>269<br>269<br>269<br>269<br>269<br>269<br>269 |       |  |
|                             |                                                                                          |                                                               |                                                                                                    |                                                                                                    |                                                                                                    |       |  |
|                             |                                                                                          |                                                               |                                                                                                    | \$3( <u>A</u> )                                                                                                    |                                                                                                    |       |  |
|                             |                                                                                          |                                                               |                                                                                                    |                                                                                                    | Net: 1                                                                                                    | en No |  |
|                             |                                                                                          |                                                               | - (1115)271日代日<br>(北京: 日本町<br>(1115)27月)<br>(1115)27月)<br>(1115)27月)(1115)27月)(1115)27月)(1115)27月)(1115)27月)                                                                                                    | ndous server 2019-server(Mindows 1                                                                                                    | lerver 2019-server.ame                                                                                                    |       |  |

接着点击启动的绿色按钮。

| ×                                             | G REX X D Weslew | a Server 2019-ser., X | Window Server 2019-chant                    |                                                                                                    |                             |  |  |
|-----------------------------------------------|------------------|-----------------------|---------------------------------------------|----------------------------------------------------------------------------------------------------|-----------------------------|--|--|
| 2.821/19/2019/RK ·                            | Windows S        | erver 2019-se         | rver                                        |                                                                                                    |                             |  |  |
| N N                                           | ► Renation       |                       |                                             |                                                                                                    |                             |  |  |
| ndows Server 2019-se<br>ndows Server 2019-cli | C RESNICE        |                       |                                             |                                                                                                    |                             |  |  |
|                                               | * 108            |                       |                                             |                                                                                                    |                             |  |  |
|                                               | =07              | 2.68                  |                                             |                                                                                                    |                             |  |  |
|                                               | 0.684            | 2                     |                                             |                                                                                                    |                             |  |  |
|                                               | □ ₩£ (NVM#)      | 60 G8                 |                                             |                                                                                                    |                             |  |  |
|                                               | SRATER           | NAT                   |                                             |                                                                                                    |                             |  |  |
|                                               |                  | 存在                    |                                             |                                                                                                    |                             |  |  |
|                                               | 0 <b>#</b> *     | 口动性则                  |                                             |                                                                                                    |                             |  |  |
|                                               | 0 12010          | 1545                  |                                             |                                                                                                    |                             |  |  |
|                                               |                  | and the               |                                             |                                                                                                    |                             |  |  |
|                                               | * IEM            |                       |                                             |                                                                                                    |                             |  |  |
|                                               | 巨北北總人的處處形形的      | 94.C.                 |                                             |                                                                                                    |                             |  |  |
|                                               |                  |                       |                                             | the second second second second second second second second second second second second second second second s |                             |  |  |
|                                               |                  |                       |                                             |                                                                                                    |                             |  |  |
|                                               |                  |                       |                                             |                                                                                                    |                             |  |  |
|                                               |                  |                       |                                             |                                                                                                    |                             |  |  |
|                                               |                  |                       |                                             |                                                                                                    |                             |  |  |
|                                               |                  |                       |                                             |                                                                                                    |                             |  |  |
|                                               |                  |                       |                                             |                                                                                                    |                             |  |  |
|                                               |                  |                       |                                             |                                                                                                    |                             |  |  |
|                                               |                  |                       |                                             |                                                                                                    |                             |  |  |
|                                               |                  |                       |                                             |                                                                                                    |                             |  |  |
|                                               |                  |                       |                                             |                                                                                                    |                             |  |  |
|                                               |                  |                       |                                             |                                                                                                    |                             |  |  |
|                                               |                  |                       |                                             |                                                                                                    |                             |  |  |
|                                               |                  |                       |                                             |                                                                                                    |                             |  |  |
|                                               |                  |                       |                                             |                                                                                                    |                             |  |  |
|                                               |                  |                       |                                             |                                                                                                    |                             |  |  |
|                                               |                  |                       |                                             |                                                                                                    |                             |  |  |
|                                               |                  |                       |                                             |                                                                                                    |                             |  |  |
|                                               |                  |                       |                                             |                                                                                                    |                             |  |  |
|                                               |                  |                       |                                             |                                                                                                    |                             |  |  |
|                                               |                  |                       |                                             |                                                                                                    |                             |  |  |
|                                               |                  |                       | *                                           |                                                                                                    |                             |  |  |
|                                               |                  |                       | * (#5110)17-000日<br>第二日<br>國家王 (1)-10-04-04 | 2019/04/ndows sever 2019-0                                                                                     | ener/Mideus Terrie 2019-sen |  |  |

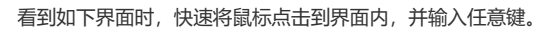

| (7) 病論(2) 亜酸(1) 直形(1)(4) 活动(4() 単数(4) |                                                                                                    |                 |
|---------------------------------------|----------------------------------------------------------------------------------------------------|-----------------|
| × ART V Dester                        | The second second |                 |
| EASEANWEIRE .                         |                                                                                                    |                 |
| 2 開始計算机                               |                                                                                                    |                 |
| SDN                                   |                                                                                                    |                 |
| Windows Server 2019-cli               |                                                                                                    |                 |
|                                       |                                                                                                    |                 |
|                                       | Press any key to boot from CD or DVD                                                                                                    |                 |
|                                       |                                                                                                    |                 |
|                                       |                                                                                                    |                 |
|                                       |                                                                                                    |                 |
|                                       |                                                                                                    |                 |
|                                       |                                                                                                    |                 |
|                                       |                                                                                                    |                 |
|                                       |                                                                                                    |                 |
|                                       |                                                                                                    |                 |
|                                       |                                                                                                    |                 |
|                                       |                                                                                                    |                 |
|                                       |                                                                                                    |                 |
|                                       |                                                                                                    |                 |
|                                       |                                                                                                    |                 |
|                                       |                                                                                                    |                 |
|                                       |                                                                                                    |                 |
|                                       |                                                                                                    |                 |
|                                       |                                                                                                    |                 |
|                                       |                                                                                                    |                 |
|                                       |                                                                                                    |                 |
|                                       |                                                                                                    |                 |
|                                       |                                                                                                    |                 |
|                                       |                                                                                                    |                 |
|                                       |                                                                                                    |                 |
|                                       |                                                                                                    |                 |
|                                       |                                                                                                    |                 |
|                                       |                                                                                                    |                 |
|                                       |                                                                                                    |                 |
|                                       |                                                                                                    |                 |
|                                       |                                                                                                    |                 |
|                                       |                                                                                                    |                 |
|                                       |                                                                                                    |                 |
| ○ 単合造に対容                              | THE PLANE BOX Variant Second Mile, SPECH, BECKERLEY, B. THEFTER, S. THEFTER,                                                                                                    | Access (5.0) (8 |

开始进入安装程序。

۰

| lindow Server 2019-server - VMsare Workstation                                          |         | -         |
|-----------------------------------------------------------------------------------------|---------|-----------|
| 2 REAL REAL ANDER 11 - 6 0 4 4 1 - 6 1 - 7 7 1 - 7                                      |         |           |
| × ☆ ±R × ↓ Windows Server 2019-ser × □ Windows Server 2019-ser ×                        |         |           |
| Record Birl                                                                             |         |           |
| G SDN                                                                                   |         |           |
| C Windows Server 2019-ci                                                                |         |           |
|                                                                                         |         |           |
|                                                                                         |         |           |
|                                                                                         |         |           |
|                                                                                         |         |           |
|                                                                                         |         |           |
|                                                                                         |         |           |
|                                                                                         |         |           |
|                                                                                         |         |           |
|                                                                                         |         |           |
|                                                                                         |         |           |
|                                                                                         |         |           |
|                                                                                         |         |           |
|                                                                                         |         |           |
|                                                                                         |         |           |
|                                                                                         |         |           |
|                                                                                         |         |           |
|                                                                                         |         |           |
|                                                                                         |         |           |
|                                                                                         |         |           |
|                                                                                         |         |           |
|                                                                                         |         |           |
|                                                                                         |         |           |
|                                                                                         |         |           |
|                                                                                         |         |           |
|                                                                                         |         |           |
| デー単土連載以降用<br>認知法的範疇 100次点行業 86時に完成型法論的合約多書次算、Windows Server 2019。仮第元系成正、操作系統改進行対応、単点"批述 | DER:#** | 朱纪六政形装 柳脸 |
| 2月日にまたの、後のまたのの営事の成長 0/+6.                                                               |         |           |

进入到安装界面后,根据情况选择安装语言、时间、键盘和输入方法,建议保持默认,并点击"下一步"

|                           |                                                                                                    | - 0              |
|---------------------------|----------------------------------------------------------------------------------------------------|------------------|
| • • • • • • • • • • • • • | 2 A A A A A A A A A A A A A A A A A A A                                                                                                    |                  |
|                           | □       0       ±EX ×       0       Webbase Server 2019 art. ×       0       100 dott       ×                                                                                                    |                  |
|                           | © Carden<br>Galaria<br>Michael Sanz<br>Michael Sanz<br>Michael Sa |                  |
|                           | デーン・     デーン     ジェン     ジェン      ・                                                                                                    | <b>朱尼共和英</b> #10 |
|                           | Real TRADUCTOR ACCOUNT OF A CONTRACTOR CALL                                                                                                    |                  |

点击"现在安装"。

| S Windows Server 2019-server - VMaure Workstation                                                           | - 0            |
|----------------------------------------------------------------------------------------------------|----------------|
| 文件2 49662 至1800 4897526 35740 9653 👖 - 🖓 🙁 😩 🔲 🛱 (5) 💭 💟 -                                                  |                |
| X A BT X D Windows Server 2019 arr. X Prilling Server 2019 dart X                                           |                |
| D ELEVENNAMEDIKK                                                                                            |                |
| © 1999 #6<br>© Kin<br>≩ Statutus Save 2016 a<br>⊇ Windows Kerer 2016 al<br>Windows 9 # 65<br>Windows 9 # 65 |                |
|                                                                                                    |                |
| S (R # K1.0)<br>* All Minuth Tanancia, S&PREN,                                                              |                |
|                                                                                                    |                |
|                                                                                                    |                |
| ○ 新生産1200年<br>市民高額線 698年在物理小算机中的多書表現 Vindows Server 2019、安菜花和瓜, 操作系统由进行15年, 申当,我已完成表现, ·                    | <b>朱</b> 纪式成夜菜 |

正在启动安装程序。

| **************************************                                              |                                                               |                  |
|-------------------------------------------------------------------------------------|---------------------------------------------------------------|------------------|
| District Part A                                                                     | Wedness Server 2019-aar X 🕐 Wedness Server 2016 doet 🛛 🗙      |                  |
| □ 問約(+開約)<br>□ SDN<br>□ SDN<br>□ Windows Server 2019-as<br>□ Windows Server 2019-as |                                                               |                  |
|                                                                                     |                                                               |                  |
|                                                                                     |                                                               |                  |
|                                                                                     |                                                               |                  |
|                                                                                     |                                                               |                  |
|                                                                                     |                                                               |                  |
|                                                                                     |                                                               |                  |
|                                                                                     |                                                               |                  |
|                                                                                     | 安装程序正在启动                                                      |                  |
|                                                                                     |                                                               |                  |
|                                                                                     |                                                               |                  |
|                                                                                     | 我都是他想到你就你会想会想 Vandows Server 2019。我说真我后,他在某场会进行引进。每些"我已以我去说"。 | <b>北口元式交送</b> 羅和 |

选择"我没有产品密钥"

| Windows Server 2019-server - VMsare Worksta<br>2010 (1966) 10001 (1917-server - 1918-1911)                                                                                                    | den<br>Mani II. A. A. A. A. A. A. A. A. A. A. A. A. A. |                        | a.o.                  | - 0       |
|----------------------------------------------------------------------------------------------------|--------------------------------------------------------|------------------------|-----------------------|-----------|
|                                                                                                    |                                                        |                        |                       |           |
| Construction of the second second secon |                                                        |                        |                       |           |
|                                                                                                    |                                                        | 1 IGONAN               | 2 I.65% Fador         |           |
| -                                                                                                    |                                                        |                        |                       |           |
|                                                                                                    | 包料在教授+第约中的步骤突袭 Window                                  | is Server 2019。 安莱式和丘- | 操作系统改进行引导,单系"他已和成炭铁"。 | 朱包式成長菜 柳助 |
| 要將输入生命刑法走知约。請在出知的內部爭击或說 Ctri+G                                                                                                    |                                                        |                        |                       |           |

在"选择要安装的操作系统"中,选择"windows server 2019 standard (桌面体验)",并点击"下一步"。

| S Windows Server 2019-server - VMware Worksta                                                                 | station                                                                | - o ×      |
|----------------------------------------------------------------------------------------------------|------------------------------------------------------------------------|------------|
| 240 488 200 MMMA 088 288                                                                                      |                                                                        |            |
| C Bandy     Constant Section 2016 0     Constant Section 2016 0     States from 2016 0     States from 2016 0 |                                                                        |            |
|                                                                                                    | 1 1007808 2 2659 Finites                                               |            |
| · · · · · · · · · · · · · · · · · · ·                                                                         | 7 依照這些優小單和小會的希望表現 Viendows Server 2019。 要異式成品, 操作系统会进行10月, 申点"我已共成我装"。 | 太已完成形果 #10 |

选择"我接受许可条款",并点击"下一步"。

| S Windows Server 2019-server - Villaure Workstalian                                                                                                    |        | - 0 × |
|----------------------------------------------------------------------------------------------------|--------|-------|
| 21日2 48月2 1月10 4月11 1日 1日 1日 1日 1日 1日 1日 1日 1日 1日 1日 1日 1                                                                                                    |        |       |
| E × → 10 × Q Walnes Survey 2013 are, > ○ Orders Ever 2013 days >                                                                                                    |        |       |
| Image: State of the state of the state |        |       |
| (P) #1441198<br>(1981도영문문문문문문문문문문문문문문문문문문문문문문문문문문문문문문문문문문문문                                                                                                    | 朱纪六成新集 | #13   |

由于不涉及升级,因此选择"自定义,仅安装windows (高级)"。

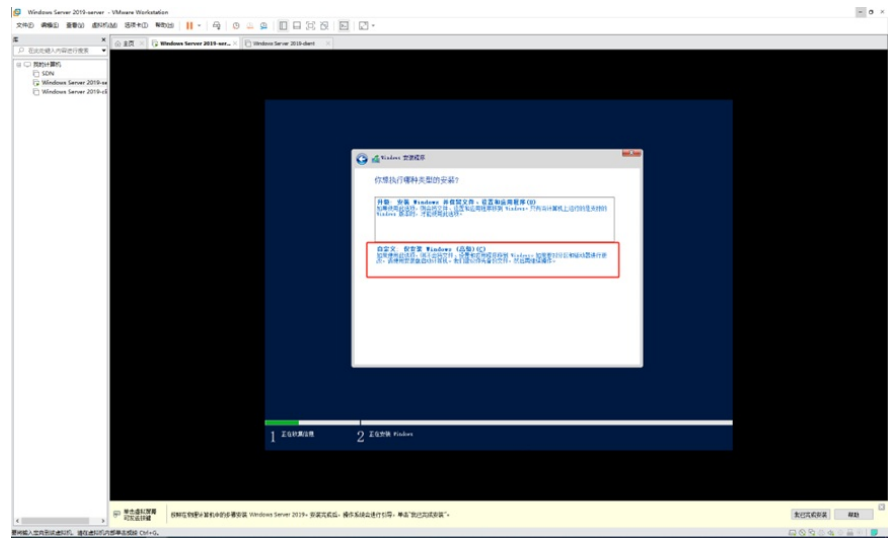

进入到分区界面,点击"新建"。

| S Windows Server 2019-server - VMnure Workstation                                                                                                    | - 0 ×       |
|----------------------------------------------------------------------------------------------------|-------------|
| 文件の 柳甸山 夏春心 (45円)(48日) 🔢 - 「山」 〇 🔍 🔍 🔲 🗆 〇 〇 🖉 - 💟 -                                                                                                    |             |
|                                                                                                    |             |
| Charlen Mandow 安裕作業ET                                                                                                    |             |
| িকর Dthi মনহান Az                                                                                                    |             |
| A-THERE ZALLER APPROVAL APPROVALAPPROVAL APPROVAL APPROVAL APPROVAL APPROVAL APPROVAL APPROVA |             |
|                                                                                                    |             |
| 2 LUNK Z LUN I bain                                                                                                    |             |
| (学 市民社区局<br>可究民員員 10時代生活業(第4年)(10年)(10年)(10年)(10年)(10年)(10年)(10年)(10                                                                                                    | 107.67.8 NB |

第一个分区的大小使用40000MB,也就是40G,并点击"应用"。

| 🚱 Windows Server 2019-server - VMware Workstation                                                                                                    |                                                      |                                                                                                    |  | - 0 ×    |
|----------------------------------------------------------------------------------------------------|------------------------------------------------------|----------------------------------------------------------------------------------------------------|--|----------|
| 200 000 0000 0000 0000 0000                                                                                                    |                                                      | ŋ -                                                                                                    |  |          |
| A DEPRIVENTION CONTRACTOR                                                                                                    | down Server 2019-ser × 🗈 Window Server 2019-bert 🛛 × |                                                                                                    |  |          |
| Compared and a second and a second and |                                                      | oraciono Stato<br>vano Sata<br>oraciono Stato<br>oraciono Sata<br>oraciono Sata<br>oracion |  |          |
|                                                                                                    | 1 EGUMAN 2                                           | 王在安装 Findows                                                                                                    |  |          |
|                                                                                                    |                                                      |                                                                                                    |  |          |
| 同 <sup>111</sup> 年三世纪第月<br>可求法计划                                                                                                    | 教授性教師を専乳中的步響安美 Windows Server 2019。安教元武后- 操作系統       | 会进行引导。单志"我已完成安装"。                                                                                                    |  | 1000xxxx |
| BREADERINGTON, BURGARDEREDE CHAO,                                                                                                    |                                                      |                                                                                                    |  |          |

在弹出的windows安装程序的对话框中,说明可能要为文件系统创建额外的分区,这时候点击"确定"即 可。

| EARLY ALL OF THE CONTRACT OF THE CONTRACT OF T |
|----------------------------------------------------------------------------------------------------|
|                                                                                                    |
| 1 Z00%24 2 Z04% Rober                                                                                                    |

接着创建第二个分区,选中要创建第二个分区,并点击"新建"。

| RUBANWEDRE ·          |          |                          | - |
|-----------------------|----------|--------------------------|---|
| Windows Server 2016-6 |          | •••••             •••••  |   |
|                       | 1 200308 | ()==800<br>2 Iakte Indea |   |

剩余的大小直接用于第二个分区,所以点击"应用"就好。

| Condours Server 2019-server - Villeare Workstatio<br>24日 前編日 夏春山 広い行山 名市木山 NR                            | n<br>111 - 11    | a o 🛥      | 9 0 9 2                 | 2 1             | 2 -                                                                                                    |                                                                                                    |      | -                                      |
|----------------------------------------------------------------------------------------------------|------------------|------------|-------------------------|-----------------|----------------------------------------------------------------------------------------------------|----------------------------------------------------------------------------------------------------|------|----------------------------------------|
| × Gan × Ge                                                                                               | Indows Server 20 | Bar. × D   | lindow Server 2019-dent | ×               |                                                                                                    |                                                                                                    |      |                                        |
| Constant Section 2019 a     Section Section 2019 a     Section Section 2019 a     Section Section 2019 a |                  |            |                         |                 | (3)         (3)         (4)         (3)         (4)         (4)         (4)         (4)         (4)         (4)         (4)         (4)         (4)         (4)         (4)         (4)         (4)         (4)         (4)         (4)         (4)         (4)         (4)         (4)         (4)         (4)         (4)         (4)         (4)         (4)         (4)         (4)         (4)         (4)         (4)         (4)         (4)         (4)         (4)         (4)         (4)         (4)         (4)         (4)         (4)         (4)         (4)         (4)         (4)         (4)         (4)         (4)         (4)         (4)         (4)         (4)         (4)         (4)         (4)         (4)         (4)         (4)         (4)         (4)         (4)         (4)         (4)         (4)         (4)         (4)         (4)         (4)         (4)         (4)         (4)         (4)         (4)         (4)         (4)         (4)         (4)         (4)         (4)         (4)         (4)         (4)         (4)         (4)         (4)         (4)         (4)         (4)         (4)         (4)         (4)         (4)         (4) <th>DA-         TREM #2           exte         exte           exte         exte           exte         exte           exte         exte           exte         exte           exte         exte           exte         exte           exte         exte           exte         exte           exte         exte           exte         exte           exte         exte</th> <th></th> <th></th> | DA-         TREM #2           exte         exte           exte         exte           exte         exte           exte         exte           exte         exte           exte         exte           exte         exte           exte         exte           exte         exte           exte         exte           exte         exte           exte         exte |      |                                        |
|                                                                                                    |                  |            | 1 Zausan                |                 | Contraction 2 Karth Falses                                                                                                    | 1 <u>098</u> 9 <u>0</u> 00t                                                                                                    | (89- |                                        |
|                                                                                                    | 网络古尔利亚人名         | neme#pts v | ndows Server 2019a #G   | 755. <b>8</b> 4 |                                                                                                    |                                                                                                    |      | ************************************** |

创建完两个分区后,确定没有问题了,选中第一个分区,并点击"下一步"。这时候就会将操作系统安装 到第一个分区内。

| Windows Server 2019-server - VMware Workstation                                                                                                    |                               |                                                                                                    |                                                                    |                                                                                                    | - 0 >                    |
|----------------------------------------------------------------------------------------------------|-------------------------------|----------------------------------------------------------------------------------------------------|--------------------------------------------------------------------|----------------------------------------------------------------------------------------------------|--------------------------|
| 文件の 希知日 至数11 点555.04 (5天七) 和助用 📙 - 日 (3) 🔅                                                                                                    | 9 0 0 3 8 E                   | 1 2 -                                                                                                    |                                                                    |                                                                                                    |                          |
| 席 × 企业页 × ② Windows Server 2019-ser × ③1                                                                                                    | lindova Server 2019-chent 🛛 🛛 |                                                                                                    |                                                                    |                                                                                                    |                          |
| Concentration of the second second seco |                               | ▲ train SHE           0.25 Notes SECURE           0.25 Notes SECURE           → train SC + SE           → train SC + SE | 07.4<br>99.8<br>99.8<br>99.8<br>99.8<br>99.9<br>99.9<br>99.9<br>99 | प्रदाव 45<br>स्वतः क 45<br>स्वतः क 45<br>स्वतः 100<br>स्वतः 100<br>स् |                          |
|                                                                                                    | 1 zernan                      | 2 Ilipia teatre                                                                                                    |                                                                    |                                                                                                    | -                        |
| < · · · · · · · · · · · · · · · · · · ·                                                                                                    | indows Server 2019。安张元载后- 多   | 整个系统会进行引导。单击"我已完成安装"。                                                                                                    |                                                                    |                                                                                                    | 未已元约如何                   |
| 要所留入戸田宇道市にた、信が市に市営営主部時で146。                                                                                                    |                               |                                                                                                    |                                                                    |                                                                                                    | F3 60 90 65 de (n 🚍 (n ) |

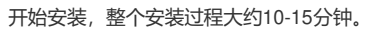

| n #1933 218(M) 4558(J)   | 4 13(元中(1) 16(元 | 04 1 - 49 0 -                               |                                  |                                                                                                    |        |                 |
|--------------------------|-----------------|---------------------------------------------|----------------------------------|----------------------------------------------------------------------------------------------------|--------|-----------------|
| X                        | @ #R × 0 *      | Indows Server 2019-ser., × 🗈 III            | down Server 2010-chent 🛛 🖂       |                                                                                                    |        |                 |
| menuality                |                 |                                             |                                  |                                                                                                    |        |                 |
| E SON                    |                 |                                             |                                  |                                                                                                    |        |                 |
| Windows Server 2019-se   |                 |                                             |                                  |                                                                                                    |        |                 |
| C Windows Server 2019-28 |                 |                                             |                                  |                                                                                                    |        |                 |
|                          |                 |                                             |                                  |                                                                                                    |        |                 |
|                          |                 |                                             |                                  |                                                                                                    |        |                 |
|                          |                 |                                             |                                  |                                                                                                    |        |                 |
|                          |                 |                                             |                                  | A Judeo TREE                                                                                                    | 10.200 |                 |
|                          |                 |                                             |                                  | A CONTRACTOR                                                                                                    | 1000   |                 |
|                          |                 |                                             |                                  | 正在安装 Windows                                                                                                    |        |                 |
|                          |                 |                                             |                                  |                                                                                                    |        |                 |
|                          |                 |                                             |                                  | 86                                                                                                    |        |                 |
|                          |                 |                                             |                                  |                                                                                                    |        |                 |
|                          |                 |                                             |                                  | 正在智慧 Windows 文件 (06)                                                                                                    |        |                 |
|                          |                 |                                             |                                  | 正在世界的地位人生                                                                                                    |        |                 |
|                          |                 |                                             |                                  | 正位分詞更明                                                                                                    |        |                 |
|                          |                 |                                             |                                  | 200m                                                                                                    |        |                 |
|                          |                 |                                             |                                  |                                                                                                    |        |                 |
|                          |                 |                                             |                                  |                                                                                                    |        |                 |
|                          |                 |                                             |                                  |                                                                                                    |        |                 |
|                          |                 |                                             |                                  |                                                                                                    |        |                 |
|                          |                 |                                             |                                  |                                                                                                    |        |                 |
|                          |                 |                                             |                                  |                                                                                                    |        |                 |
|                          |                 |                                             |                                  |                                                                                                    |        |                 |
|                          |                 |                                             |                                  |                                                                                                    |        |                 |
|                          |                 |                                             |                                  |                                                                                                    |        |                 |
|                          |                 |                                             |                                  |                                                                                                    |        |                 |
|                          |                 |                                             |                                  |                                                                                                    |        |                 |
|                          |                 |                                             |                                  |                                                                                                    |        |                 |
|                          |                 |                                             | 1 IGUMAN                         | 2 IGHW Finders                                                                                                    |        |                 |
|                          |                 |                                             |                                  |                                                                                                    |        |                 |
|                          |                 |                                             |                                  |                                                                                                    |        |                 |
|                          |                 |                                             |                                  |                                                                                                    |        |                 |
|                          |                 |                                             |                                  |                                                                                                    |        |                 |
|                          | 10000           |                                             |                                  |                                                                                                    |        |                 |
|                          | - MAGUNE        | standing of the second second second second | inus fature 2010, 2027 and . and | 医综合进行创意,兼定"会议的成绩"。                                                                                                    |        | \$1000 0000 MID |
|                          | EXCISION        | Dave ages watched in which we               | the second rate. Reaching the    | Contracted by the second second |        |                 |

安装过程中,会让我们输入administator这个超级管理员的密码,我们根据需要设置密码,这里以Aabc 123456为例进行设置,输入完成后,点击"完成"。

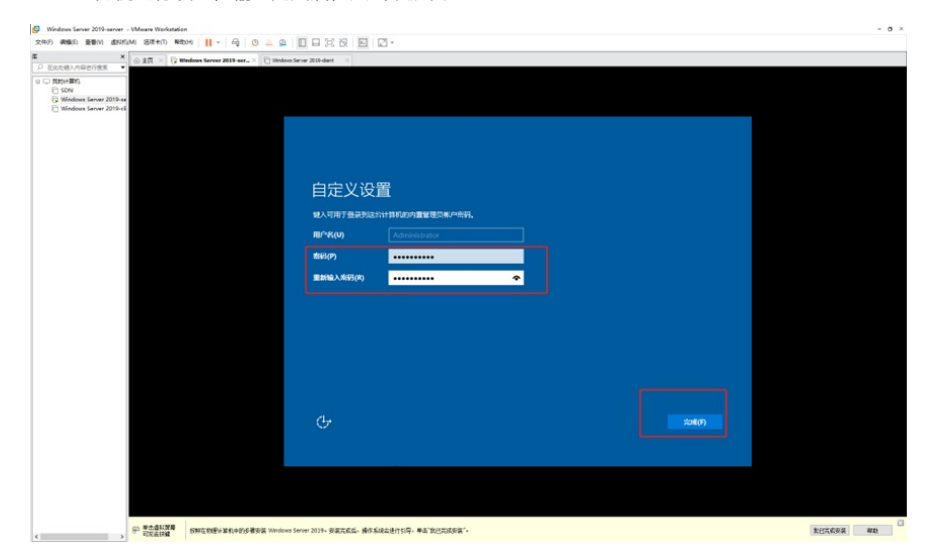

这时候我们就进入到了系统界面。

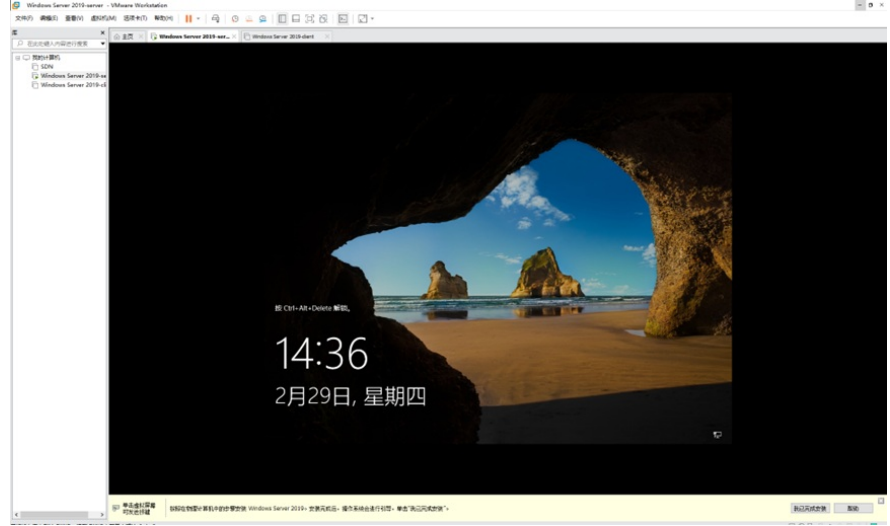

这时候我们需要按"ctrl+alt+delete"进入到登录界面,可以选择"虚拟机"-"发送ctrl+alt+delete"到操作系 统内。

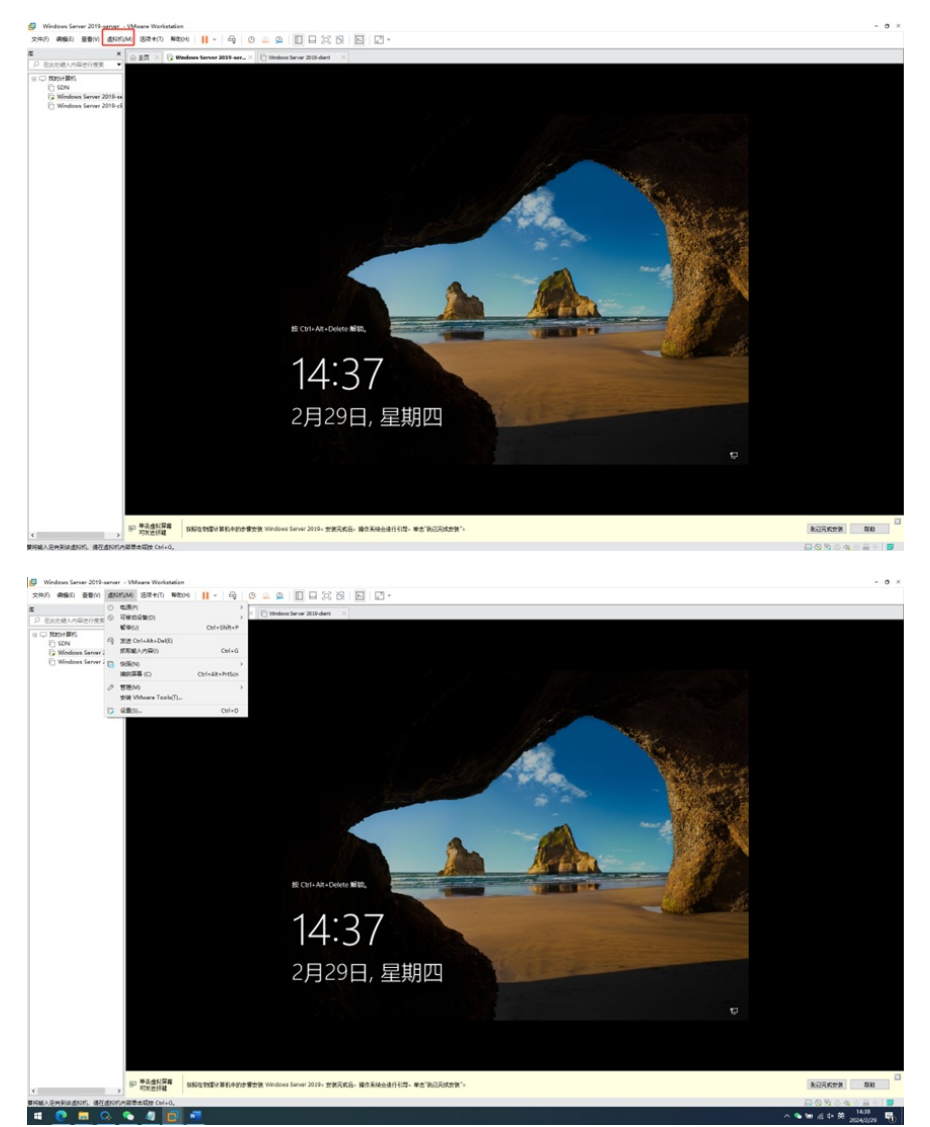

输入密码后,按回车,就可以进入到windows server 2019操作系统的桌面。

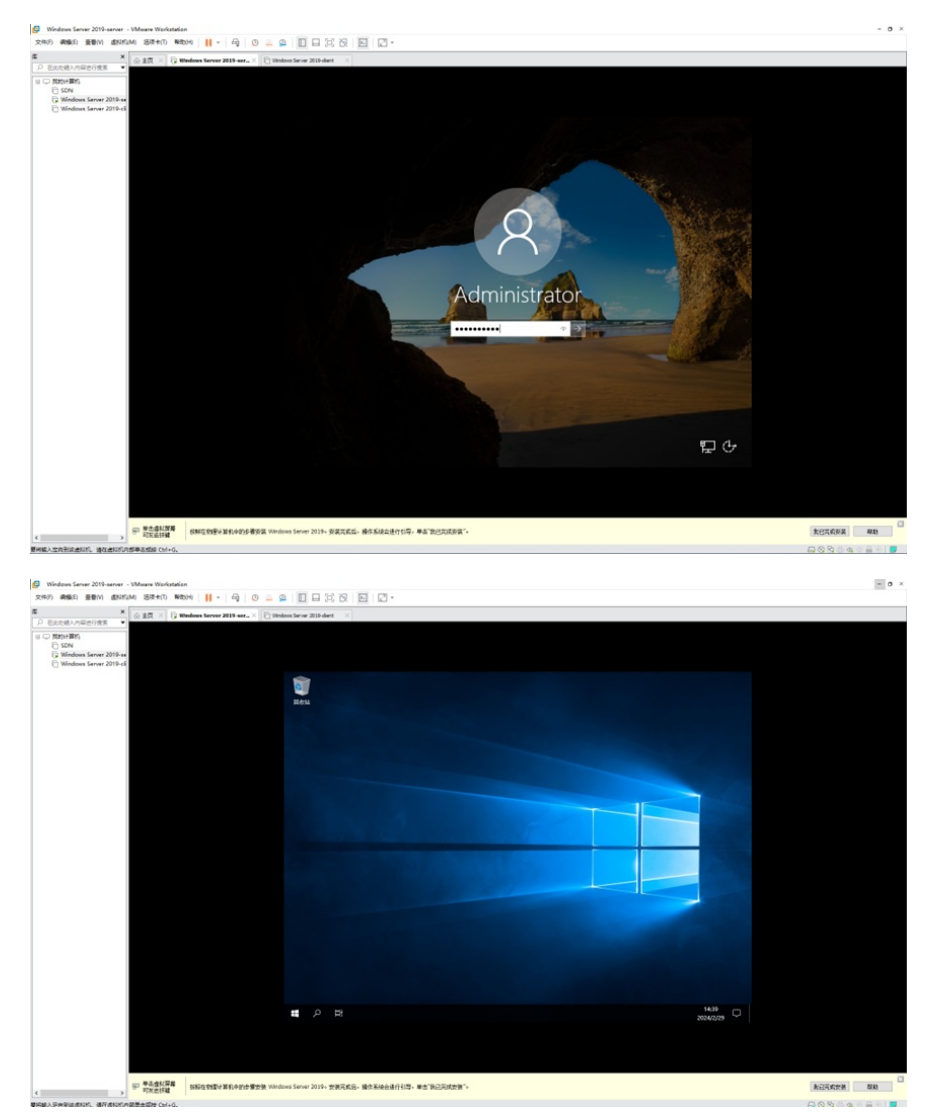

至此, windows server 2019操作系统已安装部署完成。